Élève :

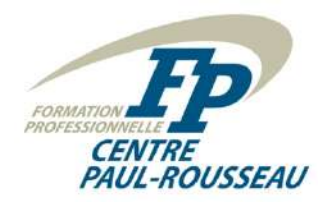

Poste : \_\_\_\_\_

# Domotique P.R. inc.

Devis :

<u>M. Laprise désire mettre en place le logiciel domotique Home Assistant sur un serveur déjà mis</u> <u>en place préalablement et une application sur son téléphone cellulaire.</u>

*Vous devez donc installer et configurer :* 

- Le logiciel Home Assistant et une application mobile Home Assistant;
- Le module complémentaire « File editor »;
- Le module complémentaire « Mosquitto broker »;
- Le module complémentaire « Node Red »;
- Le module complémentaire « SSH & Web Terminal »;
- Le module complémentaire « Samba share »;
- La configuration du module Envisalink 4 :
  - Une carte panneau d'alarme pour commander la partition de la maison;
  - Une carte panneau d'alarme pour commander la partition du garage;
  - Une carte entités pour visualiser les zones de la partition de la maison;
  - Une carte entités pour visualiser les zones de la partition du garage;
- Une carte entités pour visualiser :
  - L'adresse IP du serveur;
  - La quantité de données entrantes sur l'interface réseau;
  - La quantité de données sortantes sur l'interface réseau;
  - L'utilisation du processeur
  - L'utilisation de la mémoire vive;
  - L'utilisation de l'espace de stockage (carte SD);
- Une carte de prévisions météo pour cinq jours;
- Une application Home Assistant sur votre téléphone cellulaire.

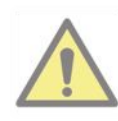

Veuillez prendre note qu'il existe une série de tutoriels disponibles sur le site Web du cours. Veillez-vous y référer.

### Tâche à effectuer :

- 1. Réalisez le premier démarrage du logiciel Home Assistant, effectuez la configuration initiale et inscrire les informations dans le **tableau 2**.
- 2. Configurer les paramètres réseau et les inscrire dans le tableau 1.
- 3. Réalisez les mises à jour si Home Assistant vous les propose.
- 4. Installez et configurez les modules complémentaires.
- 5. Éditez le fichier « configuration.yaml » pour y intégrer le module Envisalink 4 et complétez l'inscription des éléments principaux dans le **tableau 4**.
- 6. Éditez la configuration du moniteur système.
- 7. Éditez l'interface utilisateur Lovelace de Home Assistant pour afficher les intégrations.
- 8. Installez l'application Home Assistant sur un téléphone cellulaire.
- 9. Configurez l'application Home Assistant sur le téléphone cellulaire.
- 10. Vérifiez le fonctionnement de votre installation.
- 11. Faites vérifier par l'enseignant.

### <u>Tableau 1 : Paramètres réseau du serveur domotique</u>

| Paramètres réseau             | Valeur |
|-------------------------------|--------|
| method :                      |        |
| IP Address :                  |        |
| Subnet Mask (CIDR notation) : |        |
| Gateway :                     |        |
| DNS Server :                  |        |
|                               |        |

### Tableau 2 : Paramètres du logiciel Home Assistant

| Paramètres          | Valeur |
|---------------------|--------|
| Nom :               |        |
| Nom d'utilisateur : |        |
| Mot de passe :      |        |
| Nom de la maison :  |        |
| Fuseau horaire :    |        |
| Élévation :         |        |
| Devise :            |        |

## Tableau 4 : Paramètres du fichier « configuration.yaml » pour la configuration Envisalink 4

| Paramètres          | Valeur |
|---------------------|--------|
| host :              |        |
| panel_type :        |        |
| user_name :         |        |
| password :          |        |
| code :              |        |
| port :              |        |
| evl_version :       |        |
| zonedump_interval : |        |
|                     |        |

Exemple d'écran principal de l'interface utilisateur Lovelace de Home Assistant.

| Garage                          | Maison 27°C                     | Zones de la Maison         |
|---------------------------------|---------------------------------|----------------------------|
|                                 | ven sam dim lun mar             | Porte Principale Fermée    |
| ARMER (DOMICILE)                | 8 6 6 8 8                       | Porte Patio Fermée         |
| Maison                          | 28° 16.4° 9.4° 10.9° 18.3°      | 🏌 IR Salle à Manger RAS    |
| $\odot$                         |                                 | RAS RAS                    |
| ARMER (DOMICILE) ARMER (ABSENT) | Informations Serveur            | 🔌 Déversement Sec          |
|                                 | IPv4 address eth0 172.168.10.90 | Bouton Panique Sécurisé    |
| Zones du Garage                 | Network in eth0 5.7 MiB         |                            |
| Porte Piéton Garage Fermée      | Network out eth0 3.6 MiB        | Porte Maison/Garage Fermée |
|                                 | -                               | Bris de Verre Fermé        |
| Porte Garage Fermée             | Processor use 1 %               |                            |
| 👫 IR Garage RAS                 | Memory use (percent) 38.4 %     |                            |
| Porte Maison/Garage Fermée      | Disk use (percent) / 10.0 %     |                            |

## <u>Notes :</u>